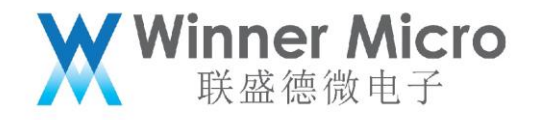

# WM\_W800\_参数区使用说明

V1.2

北京联盛德微电子有限责任公司 (winner micro)

地址:北京市海淀区阜成路 67 号银都大厦 18 层

电话: +86-10-62161900

公司网址: www.winnermicro.com

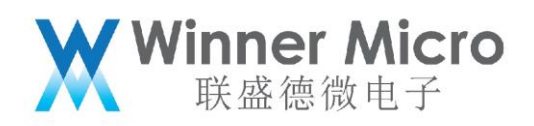

# 文档修改记录

| 版本   | 修订时间      | 修订记录                | 作者    | 审核 |
|------|-----------|---------------------|-------|----|
| V0.1 | 2019/9/25 | [C]创建文档             | Cuiyc |    |
| V0.2 | 2020/7/8  | 统一字体                | Cuiyc |    |
| V1.0 | 2020/8/10 | 升级版本号               | Cuiyc |    |
| V1.1 | 2021/2/23 | 更新用户区大小, 与 SDK 保持一致 | Cuiyc |    |
| V1.2 | 2021/5/13 | 更新用户区区变化的编译脚本调整     | Cuiyc |    |

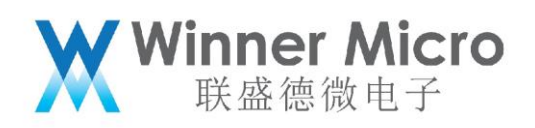

目录

| 文档 | 皆修改记录  | 录            | 2  |
|----|--------|--------------|----|
| 目录 | ŧ      |              |    |
| 1  | 引言     |              | 5  |
|    | 1.1    | 编写目的         | 5  |
|    | 1.2    | 预期读者         | 5  |
|    | 1.3    | 术语定义         | 5  |
|    | 1.4    | 参考资料         | 5  |
| 2  | QFLASH | H 参数区布局      | 6  |
|    | 2.1    | 物理层参数区       | 6  |
|    | 2.2    | 用户参数区        | 7  |
|    | 2.3    | 系统参数区域       | 7  |
| 3  | 物理层参   | 参数区          |    |
|    | 3.1    | 物理层参数介绍      |    |
|    | 3.2    | 物理层参数写入阶段    |    |
|    | 3.3    | 物理层参数的使用     |    |
| 4  | 系统参数   | 数区           | 9  |
|    | 4.1    | 系统参数介绍       | 9  |
|    | 4.2    | 系统参数的使用      | 9  |
|    | 4.2    | 4.2.1 初始化阶段  | 9  |
|    | 4.2    | 1.2.2 参数使用阶段 | 11 |
| 5  | 用户参数   | 数区           |    |

# Winner Micro 联盛德微电子

| 5.1 | 用戶    | □参数              | 12 |
|-----|-------|------------------|----|
| 5.2 | 用戶    | <sup>5</sup> 区使用 | 12 |
|     | 5.2.1 | 用户参数区的操作         | 12 |
|     | 5.2.2 | 用户参数区的调整规则       | 12 |
|     | 5.2.3 | 用户参数区的双备份机制      | 17 |

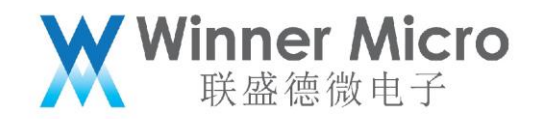

1 引言

1.1 编写目的

本文档主要用于阐述 W800 中的 QFLASH 布局,关键参数区和系统参数区使用以及用 户参数区处理。

1.2 预期读者

该文档适用的读者包括研发人员、测试人员、架构师等。

# 1.3 术语定义

| 序号 | 术语/缩略语  | 说明/定义                        |
|----|---------|------------------------------|
| 1  | QFLASH  | Quad-SPI FLASH               |
| 2  | SECBOOT | Second Boot, relative to ROM |
| 3  | ROM     | Read-Only Memory             |

1.4 参考资料

无

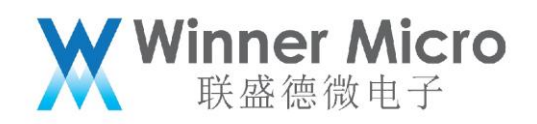

# 2 QFLASH 参数区布局

| OTA Param (4KB)                             | 0x8XFFFFF                                                           |
|---------------------------------------------|---------------------------------------------------------------------|
| System Param (12KB)                         |                                                                     |
| User Area (>=112KB,When X>=1)               | UX8AFC000                                                           |
| Image Run area (1087KB)可变                   |                                                                     |
| Run Image Header(1KB)可变                     | -0x80D0400                                                          |
| Image OTA Area (768KB)                      |                                                                     |
| SecBoot Image Area (55KB)                   |                                                                     |
| SecBoot Image Header (1KB)<br>RF data (8KB) | <ul> <li>0x8002400</li> <li>0x8002000</li> <li>0x8000000</li> </ul> |

# 图 2-1

本文档以 X=1 为例,即 Flash 容量为 2MByte。

2.1 物理层参数区

地址空间: 0x8000000-0x8000FFF, 共 4KByte

参数内容:

MAC 地址和 RF 参数。

参数布局:

|                           | 0x8000080 |
|---------------------------|-----------|
|                           |           |
| RF Param                  |           |
|                           |           |
|                           |           |
| MAC Addr(8byte)           | _         |
| Key Param Header (12byte) |           |
|                           | 0x8000000 |

图 2-2

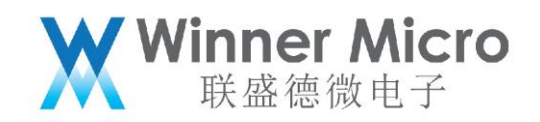

2.2 用户参数区

地址空间: 0x81E0000-0x81FBFFF, 共 112KByte

参数内容:

用于用户存放自定义参数时使用。

参数布局:

用户自定义

2.3 系统参数区域

地址空间: 0x81FC000-0x81FEFFF, 共 12KByte

参数内容:

系统运行时所需的相关参数

参数布局:

| MAGIC Number:4Byte                                   |                   |
|------------------------------------------------------|-------------------|
| PARTITION_NUM:2Byte                                  | MODIFY_CNT:2Byte  |
| RESERVED:4Byte                                       |                   |
| RESERVED:2Byte                                       | Length:2Byte( 整 个 |
|                                                      | 参数的大小,包含 CRC      |
|                                                      | 值,由系统参数决定)        |
| Data Content(系统参数决定)<br>CRC Value:4Byte(CRC 之前的内容的值) |                   |

- 1) 系统参数1区: 0x81FC000-0x81FCFFF
- 2) 系统参数 2 区: 0x81FD000-0x81FDFFF
- 3) 系统参数 3 区: 0x81FE000-0x81FEFFF

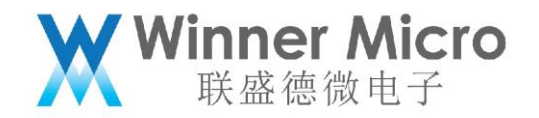

3 物理层参数区

3.1 物理层参数介绍

W800 模块工作所需要的 MAC 地址,以及 Wi-Fi 收发机工作所需要的 RF 校准参数

3.2 物理层参数写入阶段

W800 芯片或者模块生产时写入

3.3 物理层参数的使用

W800 模块启动时会从关键参数区把所需参数读取出来使用。

物理层参数具有备份机制。

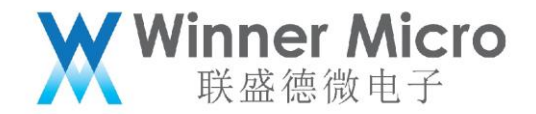

4 系统参数区

4.1 系统参数介绍

系统参数是指 W800 模块运行时所需要的联网,接口配置,模式配置等的参数,具体如下:

1)Wi-Fi相关(SSID, BSSID, KEY, 信道列表, 节电标志, 速率设置, 区域码, 工作 模式)

2) IP 信息(静态 IP, DHCP 使能信息, NTP 服务器, DNS 服务器)

3) 接口配置(UART 配置)

4) BT 参数

- 5) 其他参数(WEB)
- 4.2 系统参数的使用
- 4.2.1 初始化阶段

系统参数区具有备份机制,通过 CRC 和 MODIFY\_CNT 校验值确定使用哪个参数区的内容作为系统运行时使用的参数,具体机制为:

1)参数区 CRC 均正确的情况下, 依据 MODIFY\_CNT 选取使用的当前参数

2)参数区 CRC 只有一个正确的情况下,选择 CRC 正确的参数区作为当前参数,另外一 个参数区更新为当前参数区的值

3)参数区 CRC 都不正确的情况下,首先尝试参数恢复,如果尝试恢复后,参数依然都 不正确,则使用默认参数值作为运行时使用参数,同时,更新参数区的内容为默认参数。

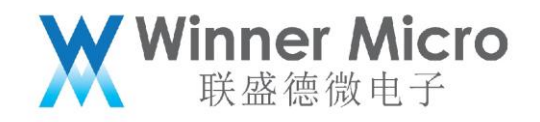

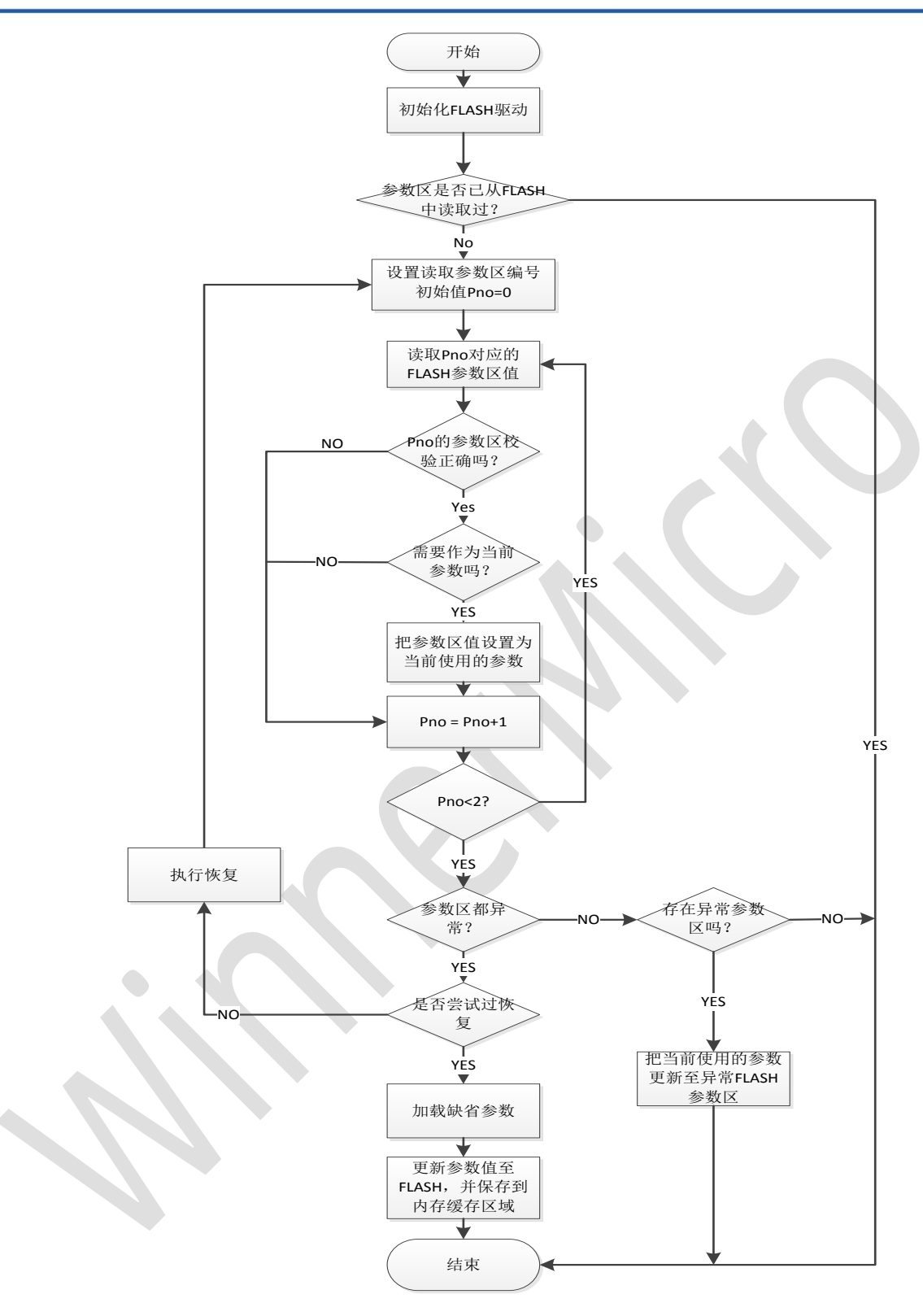

图 5-1

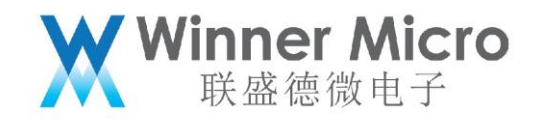

- 4.2.2 参数使用阶段
  - 1)参数获取

系统参数区除了存放于 QFLASH 的两个区域外,还会在初始化的时候在内存中备份 一份,以便于运行时的使用,防止频繁访问 QFLASH。

- 2)参数写入
  - (1) 系统启动时, 第一次初始化或者参数区有破坏, 会写参数区
  - (2)运行中,系统参数更新,会写参数区

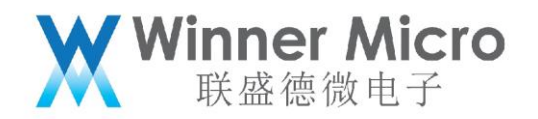

#### 5 用户参数区

5.1 用户参数

W800 使用者期望存储自定义的参数或者运行日志。

- 5.2 用户区使用
- 5.2.1 用户参数区的操作

W800的 SDK 会增加针对用户参数区的操作机制,保证用户针对参数区的操作仅使用相

对地址(相对 USER\_ADDR\_START)即可实现。

5.2.2 用户参数区的调整规则

W800 的默认 QFLASH 的布局所能提供给用户的区域为 240KByte。但是,当前的 W800 用户参数区设置是依据尽可能大的代码区来设计的。

- 5.2.2.1 用户参数区的调整规则:
  - 1) 依据用户编译的 w800.img 确定的所用运行区空间

| OTA Param (4KB)               | 0x8x55000                               |
|-------------------------------|-----------------------------------------|
| System Param (12KB)           | 0.875000                                |
| User Area (>=240KB,When X>=1) | 0x8xFC000                               |
| Image Run area (959KB)        | 0.810000                                |
| Run Image Header(1KB)         | 0x80D0400                               |
| Image OTA Area (768KB)        | 0.0000000                               |
| SecBoot Image Area (55KB)     | 000000000000000000000000000000000000000 |
| SecBoot Image Header (1KB)    | 0x8002400                               |
| RF data (8KB)                 | 0x8002000                               |
|                               | 0x8000000                               |

图 5-1

2) 依据 w800.img 的压缩比来确定所用的升级区空间

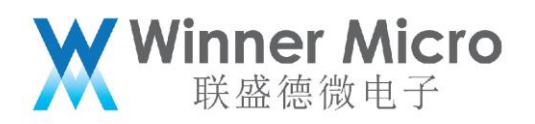

|                               | 0x8XFFFF   |
|-------------------------------|------------|
| OTA Param (4KB)               | 0x8XEE000  |
| System Param (12KB)           |            |
| User Area (>=240KB,When X>=1) | 0x81C000   |
| Image Run area (959KB)        |            |
| Run Image Header(1KB)         | -0x80D0400 |
| Image OTA Area (768KB)        |            |
| SecBoot Image Area (55KB)     | 0x8010000  |
| SecBoot Image Header (1KB)    | 0x8002400  |
| RF data (8KB)                 | 0,0002000  |
|                               |            |

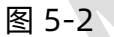

3) 依据 w800.img 的大小按照 QFLASH 的 BLOCK (64Kbyte) 区间向上取整划分 (需

#### 要重点关注)。

- 4) 依据 IMAGE 的划分结果重新确定用户空间的起始地址。
- 5) 根据新划分的空间调整 W800 SDK 的宏定义确定新的用户空间起始地址

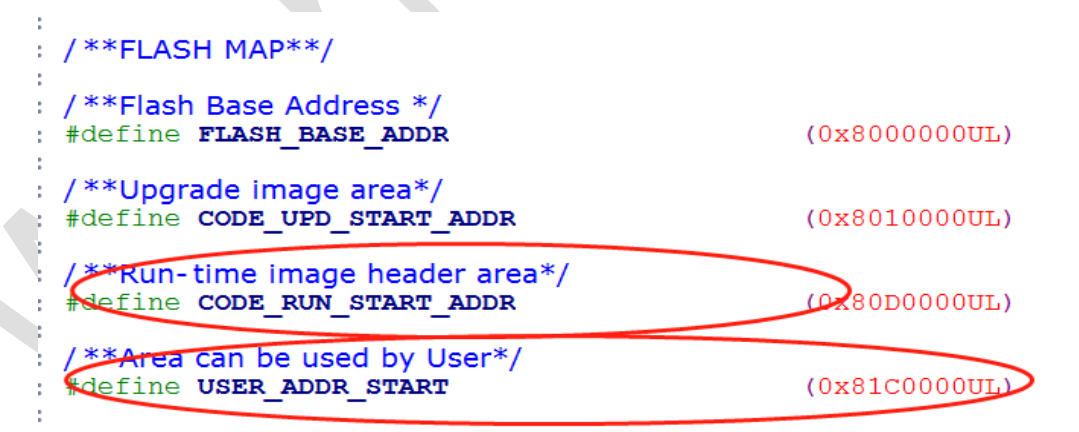

6) 调整用户空间后,还需要更新配置文件和链接文件

#### 配置文件调整:

- (1) 针对使用 linux 或者 cygwin 方式使用命令编译的用户, 需要调整文件:
  - 使用 make menuconfig 进入界面调整 Image Headeraddress 和

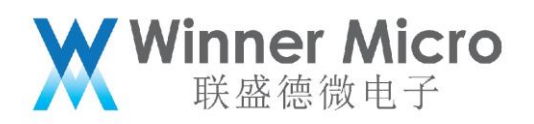

Image run header address 的位置(如下图)

| Arrow key<br>Pressing | - Firmware Configuration<br>/s navigate the menu. <enter> selects submenus&gt;. Highlighted letters are hotkeys.<br/><y> includes, <n> excludes. Press <esc><esc> to exit, <? > for Help,  for Search.</esc></esc></n></y></enter> |
|-----------------------|----------------------------------------------------------------------------------------------------|
|                       | <pre>(w800) target name (1) image type (0x8080000) image header address (0x8080400) image run address (8010000) image update address (0) image key select (0) image signature (0) image encrypt (0) image decrypt</pre>            |
|                       | <pre><select> &lt; Exit &gt; &lt; Help &gt; &lt; Save &gt; &lt; Load &gt;</select></pre>                                                                                                    |

如果不想使用上述界面,可以直接修改 tools\w800 目录下的.config
 文件下面两个值:

CONFIG\_W800\_IMAGE\_HEADER=8080000

CONFIG\_W800\_RUN\_ADDRESS=8080400

(2) 针对使用 CDK 工程的用户, 需要修改: tools\w800\utilities 下

aft\_build\_project.sh 里的两个变量的值:

run\_img\_header=8080000

run\_img\_pos=8080400

### 链接文件调整:

修改 ld\w800 目录下 gcc\_csky.ld,修改 I-SRAM 的 ORIGIN 值 (如下):

I-SRAM : ORIGIN = 0x08080400 , LENGTH = 0x120000 /\* I-SRAM \*/

7) 重新 make 编译烧录 w800.fls 文件, 模块启动后, 用户参数区即变为新的设定值。

### 注意:

如果客户使用的 V1.00.02 版本之前的 SDK, 需要同步更新一下 V1.00.02 版本相关的

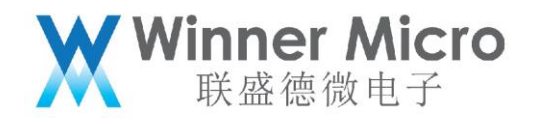

修改,才可使用。

5.2.2.2 举例

如果用户编译的 IMAGE 大小为

W800.img: 560KByte

压缩后 img: 400KByte

# 把 IMAGE 的大小向上取 64KByte 的整数倍 (重要),则

运行区空间: 576KByte

升级区空间:448KByte

- 配置步骤如下:
- 1) 用户的新空间如图黄色部分

| OTA Param (4KB)               | 0x8xFFFF  |
|-------------------------------|-----------|
| System Param (12KB)           | 0x8xFF000 |
| User Area (>=944KB,When X>=1) | 0x8XFC000 |
| Image Run area (575KB)        | 0x8110000 |
| Run Image Header(1KB)         | 0x8080400 |
| Image OTA Area (448KB)        |           |
| SecBoot Image Area (55KB)     | 0x8010000 |
| SecBoot Image Header (1KB)    | 0x8002400 |
| RF data (8KB)                 | 0x8002000 |
|                               | 00000000  |

图 6-3

2) 新的代码空间调整为:

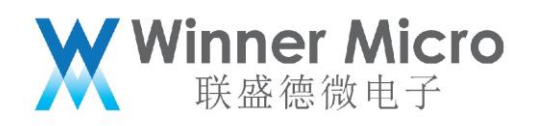

| <pre>/**Flash Base Address */ #define FLASH_BASE_ADDR</pre>            | (0x800000UL)                            |
|------------------------------------------------------------------------|-----------------------------------------|
| /** <b>Upgrade image area</b> */<br>#define <b>CODE_UPD_START_ADDR</b> | (0x8010000UL)                           |
| <pre>#define CODE RUN_START_ADDR</pre>                                 | (0x808000000000000000000000000000000000 |
| /**Area can be used by User*/<br>#define USER_ADDR_START               | (0x8110000UL)                           |

3)调整用户空间后,还需要更新配置文件和链接文件

# 配置文件调整:

- (3) 针对使用 linux 或者 cygwin 方式使用命令编译的用户, 需要调整文件:
  - 使用 make menuconfig 进入界面调整 Image Headeraddress 和

Image run header address 的位置

| Firmware Configuration                                                                                                    |
|----------------------------------------------------------------------------------------------------|
| -Firmware Configuration<br>Arrow keys navigate the menu. <enter> selects submenus&gt;. Highlighted letters are hotkeys.<br/>Pressing <y> includes, <n> excludes. Press <esc> to exit, <? > for Help,  for Search.</esc></n></y></enter> |
| <pre>(w800) target name (1) image type (0x8080000) image header address (0x8080400) image unaddress (8010000) image undate address (8010000) image signature (9) image signature (9) image encrypt (0) image decrypt</pre>              |
| <pre><select> &lt; Exit &gt; &lt; Help &gt; &lt; Save &gt; &lt; Load &gt;</select></pre>                                                                                                    |

● 如果不想使用上述界面,可以直接修改 tools\w800 目录下的.config

文件下面两个值:

CONFIG\_W800\_IMAGE\_HEADER=8080000

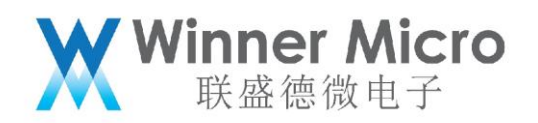

# CONFIG\_W800\_RUN\_ADDRESS=8080400

(4) 针对 CDK 用户, 需要修改: tools\w800\utilities 下 aft\_build\_project.sh

里的两个变量的值:

run\_img\_header=8080000

run\_img\_pos=8080400

# 链接文件调整:

修改 ld\w800 目录下 gcc\_csky.ld,修改 I-SRAM 的 ORIGIN 值 (如下):

I-SRAM : ORIGIN = 0x08080400 , LENGTH = 0x120000 /\* I-SRAM \*/

4) 重新 make 编译烧录 w800.fls 文件,模块启动后,用户参数区即变为新的设定值。

说明:

如果客户使用的 V1.00.02 版本之前的 SDK,需要同步更新一下 V1.00.02 版本相关的

修改,才可使用。

5.2.3 用户参数区的双备份机制

如果用户参数区会记录关键信息,建议用户实现双备份机制,主区和备区按照 4Kbyte 间隔划分。